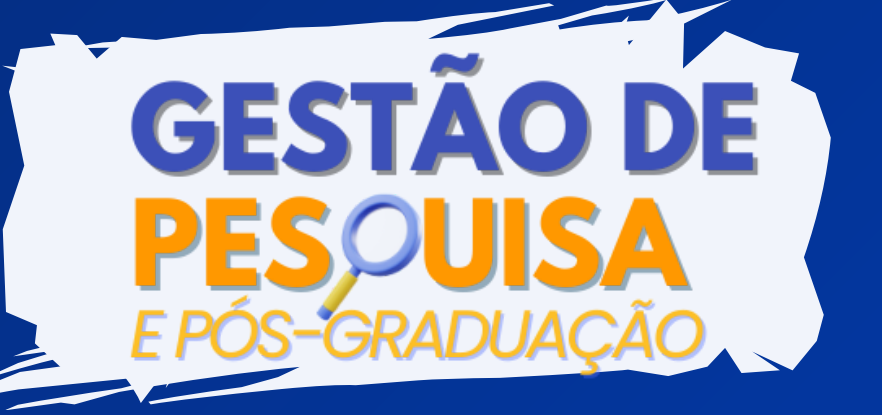

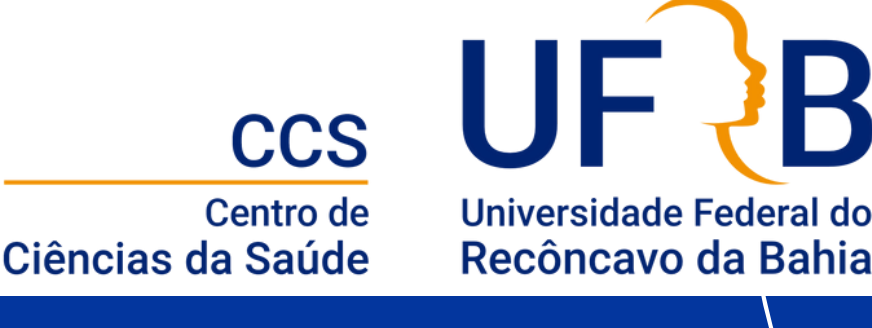

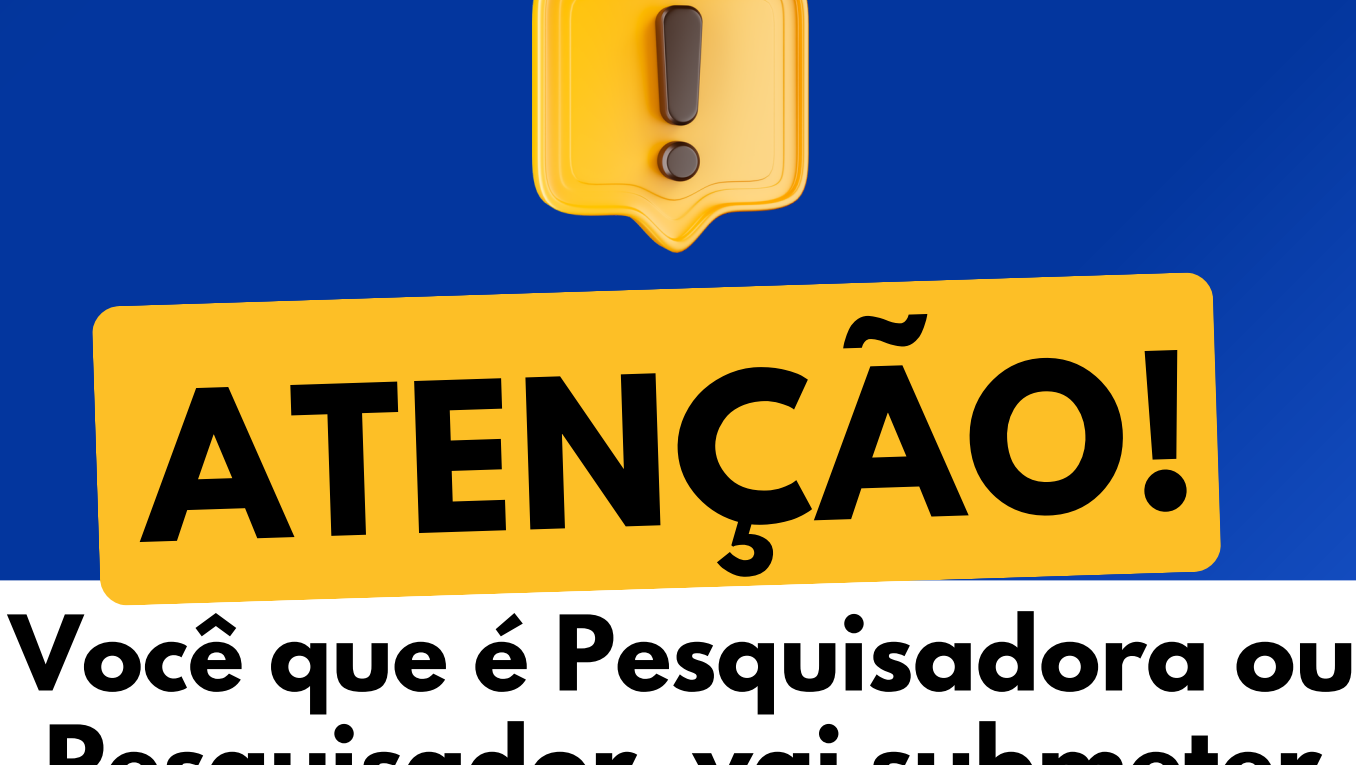

Pesquisador, vai submeter projeto para o Edital 01/2024 – PIBIC - PIBIC AF -2024/2025?

Se liga nas orientações!

arraste para o lado 📎

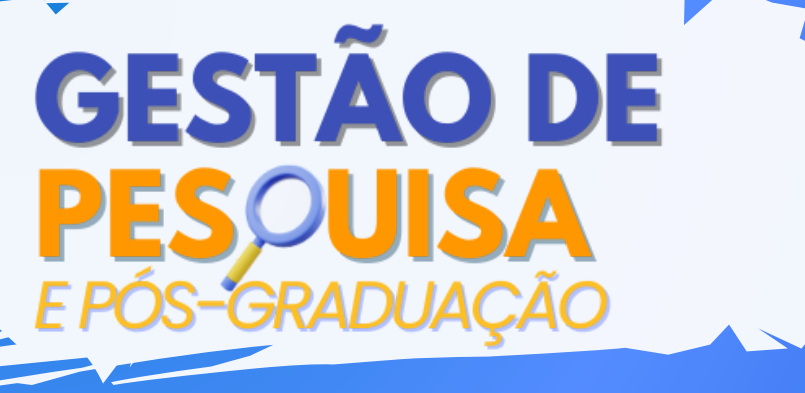

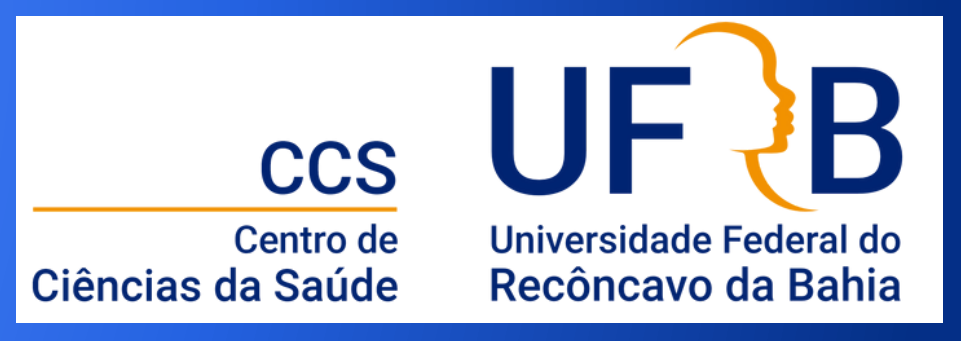

DOCUMENTOS NECESSÁRIOS PARA A SUBMISSÃO DE PROPOSTAS DE PROJETOS DE PESQUISA

# Edital 01/2024 – PIBIC - PIBIC AF - 2024/2025 (ANEXO I)

- - Registro e aprovação do projeto no centro;
- Comprovante de submissão dos Comitês de Ética em Pesquisa (CEUA e/ou CEP), quando for necessário;
- Comprovante de cadastro no Sistema Nacional de Gestão do Patrimônio Genético e do Conhecimento Tradicional Associado (SisGen), quando for necessário;
  - Cadastro de orientador no sapx;
- 📀 C
- Cadastro do projeto de pesquisa no sapx;
  - Cadastro dos planos de trabalho no sapx;
  - Cadastro do barema no sapx;
- Anexar no sapx documento único contendo:

Projeto de pesquisa e comprovante de registro e aprovação no sistema de projetos (executar print da tela no sistema e colar como figura com tamanho reduzido suficiente para visualização e conferência do número do processo). Comprovantes CEUA e/ou CEP e SisGen, quando forem necessários; Planos de trabalho e termo de compromisso.

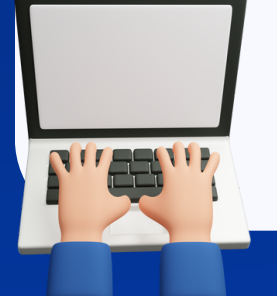

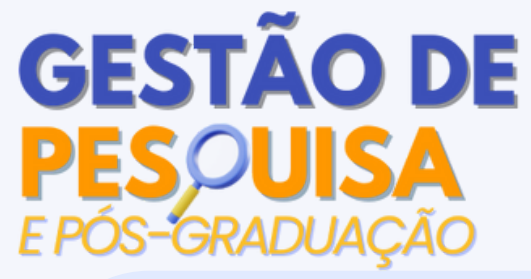

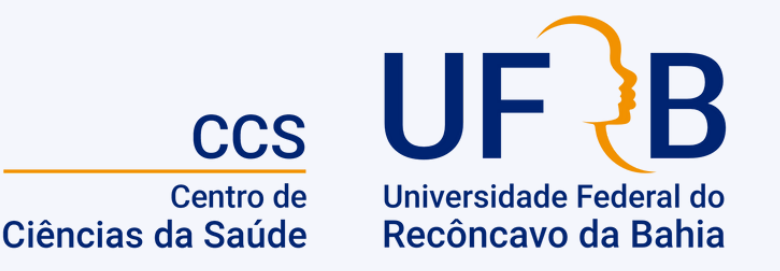

# DOS CRITÉRIOS DE ELIMINAÇÃO (NÃO HOMOLOGAÇÃO) DAS PROPOSTAS

Orientadores(as) inadimplentes com o Programa Institucional de Bolsas de Iniciação Científica da UFRB;

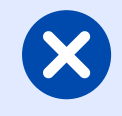

Uso do(s) mesmo(s) Plano(s) de Trabalho(s) no Edital de Iniciação Tecnológica (PIBITI);

- Orientadores(as) que estarão afastados(as) de suas atividades acadêmicas (exceto licença maternidade e licença saúde) no período de implementação da bolsa. Caso ocorra afastamento superior a três meses durante o período de vigência da bolsa, um(a) novo(a) orientador(a) que atua na mesma linha de pesquisa e no mesmo Centro de Ensino deve ser indicado(a);
- $\bigotimes$
- Projeto de Pesquisa que envolve produtos transgênicos, seres humanos e/ou animais, sem a comprovação de submissão ao Comitê de Ética em Pesquisa e/ou da Comissão de Ética no Uso de Animais;
- Projetos com vigência inferior a doze meses e/ou com previsão de encerramento anterior ao cumprimento da vigência da bolsa do discente.
- Falta de documentos ou documentos com informações incompletas, envio de anexo que não corresponde ao Projeto de Pesquisa, mesmo que tenha recebido a mensagem de confirmação de inscrição no sistema, e não preenchimento do Barema na inscrição online no sistema SAPX;

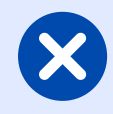

Planos de Trabalho que não sejam claramente distintos uns dos outros, tais como: título, objetivos gerais e específicos;

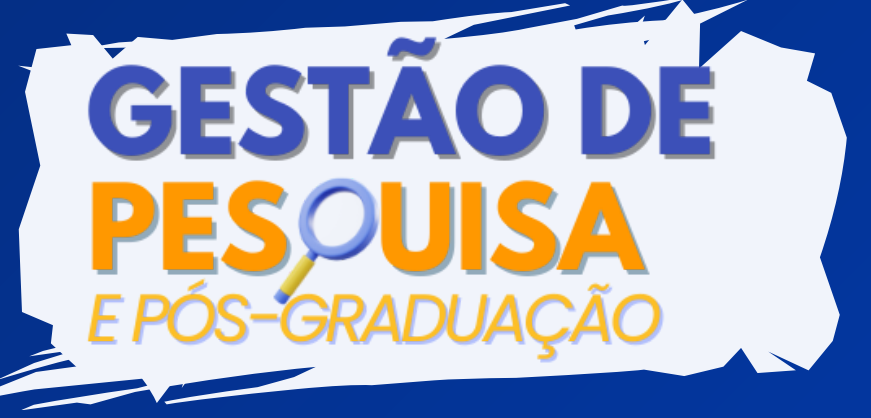

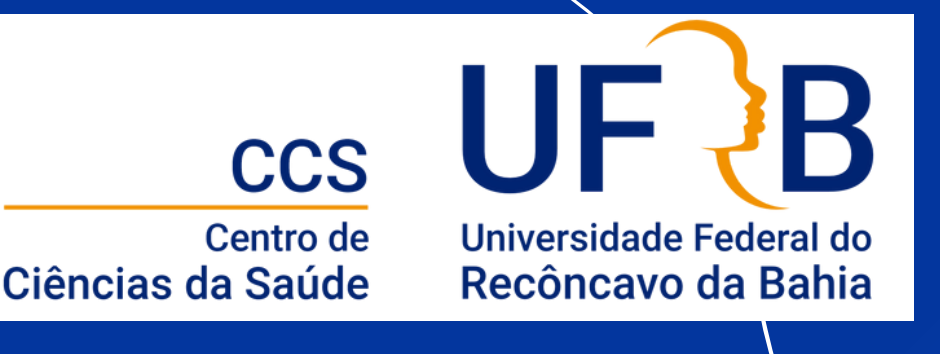

**Inscrições:** 20 de março até 18 de abril de 2024 às 23h 59min.

É importante ressaltar que **somente projetos cadastrados e aprovados no Centro poderão ter planos de trabalho inscritos no Edital** e que será necessário comprovar essa condição apresentando no formulário de submissão o print.

Acompanhe as próximas páginas para ter acesso ao TUTORIAL para obtenção desse print no SIGAA.

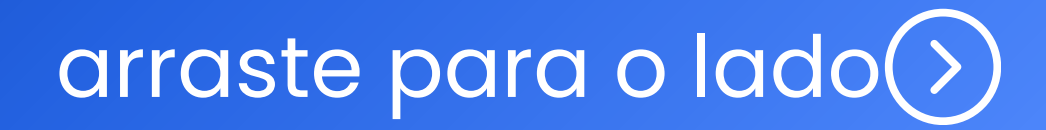

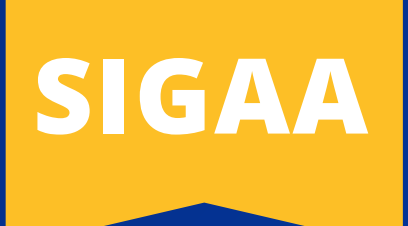

### **1-Menu Docente**

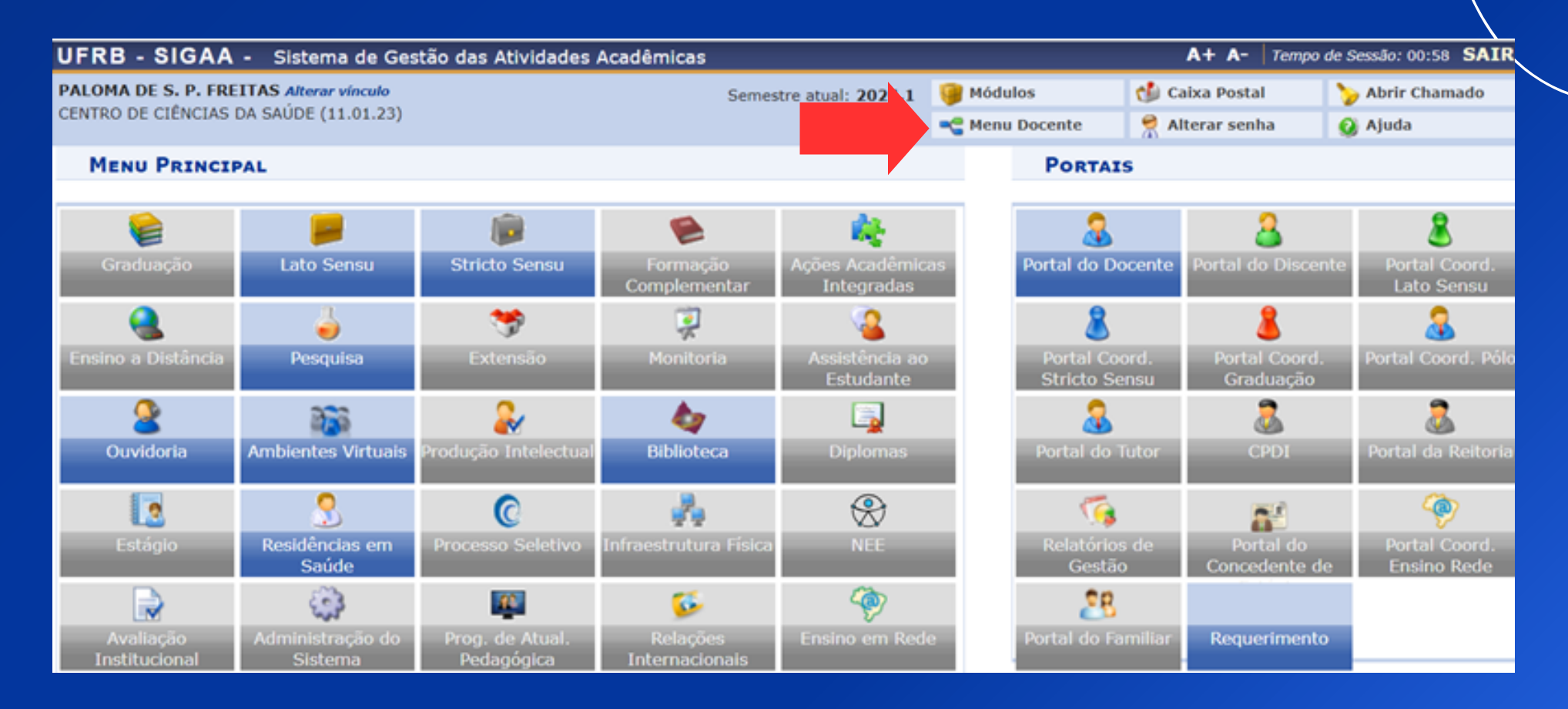

## 2-Pesquisa - Projetos de Pesquisa -Listar Meus Projetos

| UF                                      | RB-S     | IG | AA - 9     | Sistema de G   | iestão das At                | ivida | ade | s Acadê   | micas        |              |        |       |                  |        |
|-----------------------------------------|----------|----|------------|----------------|------------------------------|-------|-----|-----------|--------------|--------------|--------|-------|------------------|--------|
| PALOMA DE S. P. FREITAS Alterar vínculo |          |    |            |                | Semestre atual: 2024.1       |       |     | 🎯 Módulos | 0            |              |        |       |                  |        |
| CENTRO DE CIENCIAS DA SAUDE (11.01.23)  |          |    |            |                |                              |       |     |           | 📲 Menu Docen | te           |        |       |                  |        |
| -                                       |          | 4  | Pesquisa   | 🤝 Extensão     | Convênios                    | s 📕   | Bi  | blioteca  | 🗾 Pro        | odução Intel | ectual | 🐞 Am  | bientes Virtuais | 🍓 Outr |
|                                         |          |    | Grupo de   | Pesquisa/Pro   | jetos de Apo <mark>io</mark> |       |     |           |              |              |        |       |                  |        |
| N                                       | ão       |    | Projetos o | de Pesquisa    |                              |       |     | Listar M  | eus Pro      | ojetos       |        |       |                  |        |
|                                         |          |    | Planos de  | e Trabalho     | _                            | ŀ     |     | Domono    | tron Int     | torocco por  | Avalla | cão   |                  |        |
|                                         |          |    | Relatórios | s de Iniciação | Científica                   | •     |     | Demons    |              | teresse para | Availa | içao  |                  |        |
|                                         |          |    | Relatório  | de Projeto     |                              | •     |     | Cadastr   | ar Proje     | eto de Pesqu | isa    |       |                  | Editar |
|                                         |          |    | Congress   | o de Iniciação | Científica                   | •     |     |           |              |              |        |       |                  |        |
|                                         |          |    | Certificad | los e Declaraç | ões                          | •     |     | Solicitar | Renov        | ação         |        |       | ]                |        |
| 1                                       | MINHAS 1 |    | Consultar  | r Áreas de Cor | nhecimento                   |       |     |           |              |              |        |       |                  |        |
| Co                                      | omponer  |    | Acessar P  | Portal do Cons | ultor                        |       | R/E | AD/CHI    | D*           | Horário      | Alu    | nos** | Chat             |        |
| GI                                      | RADUAÇ   |    |            |                |                              |       |     |           |              |              |        |       |                  |        |

# arraste para o lado

## 3-Criar PDF do Projeto de pesquisa

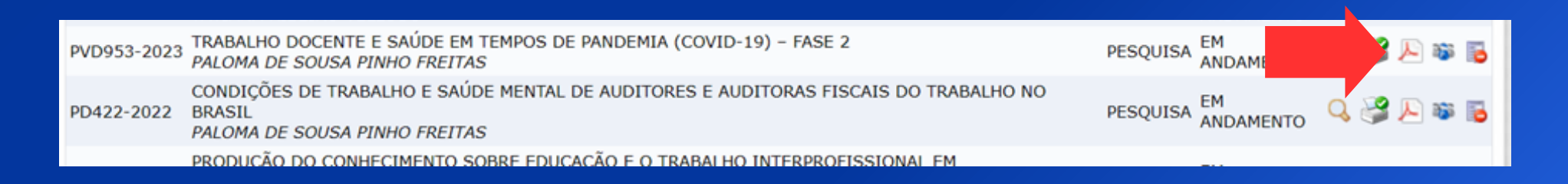

Fazer o print do cabeçalho no qual consta a data em que o pdf foi gerado e os seguintes dados: código, título do projeto, tipo do projeto, categoria do projeto, categoria do projeto, situação do projeto, unidade, centro, palavra-chave, e-mail e período do projeto e da parte que diz respeito às tramitações.

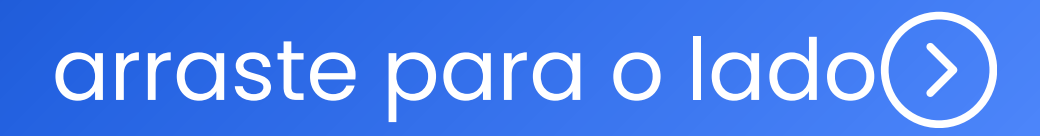

### Exemplo do Print do Projeto de Pesquisa

Universidade Federal do Recôncavo da Bahia

Universidade Federal do Recôncavo da Bahia Sistema de Gestão das Atividades Acadêmicas Emitido em 24/03/2024 17:46

Universidade Federal do Recôncavo da Bahia

|                                                 | Projeto de Pesquisa                                                                               |  |  |  |
|-------------------------------------------------|---------------------------------------------------------------------------------------------------|--|--|--|
| Dados do Projeto Pesquisa                       |                                                                                                   |  |  |  |
| Código:                                         | PD422-2022                                                                                        |  |  |  |
| Titulo do Projeto:                              | CONDIÇÕES DE TRABALHO E SAÚDE MENTAL DE AUDITORES E AUDITORAS<br>FISCAIS DO TRABALHO NO<br>BRASIL |  |  |  |
| Tipo do Projeto:                                | EXTERNO ( Projeto Novo)                                                                           |  |  |  |
| Categoria do Projeto:                           | Pesquisa Científica                                                                               |  |  |  |
| Situação do Projeto:                            | EM ANDAMENTO                                                                                      |  |  |  |
| Unidade:                                        | CENTRO DE CIÊNCIAS DA SAÚDE (11.01.23)                                                            |  |  |  |
| Centro:                                         | CENTRO DE CIÊNCIAS DA SAÚDE (11.01.23)                                                            |  |  |  |
| Palavra-Chave:                                  | saúde do trabalhador; auditores fiscais do trabalho; saúde mental                                 |  |  |  |
| E-mail:                                         | paloma@ufrb.edu.br                                                                                |  |  |  |
| Período do Projeto:                             | 03/01/2022 a 31/12/2023                                                                           |  |  |  |
| Área de Conhecimento, Grupo e Linha de Pesquisa |                                                                                                   |  |  |  |
| Área de Conhecimento:                           | Epidemiologia                                                                                     |  |  |  |
| Decumo                                          |                                                                                                   |  |  |  |

| Histórico do Projeto |                                              |                                                    |  |  |  |
|----------------------|----------------------------------------------|----------------------------------------------------|--|--|--|
| Data                 | Situação                                     | Usuário                                            |  |  |  |
| 27/03/2022           | GRAVADO                                      | PALOMA DE SOUSA PINHO FREITAS / 1717913            |  |  |  |
| 27/03/2022           | CADASTRADO                                   | PALOMA DE SOUSA PINHO FREITAS / 1717913            |  |  |  |
| 27/03/2022           | EM ANDAMENTO                                 | PALOMA DE SOUSA PINHO FREITAS / 1717913            |  |  |  |
| 28/03/2022           | ENCAMINHADO UNIDADE                          | EDINOGLEDE NERY DOS SANTOS / 1759148               |  |  |  |
| 29/03/2022           | ENCAMINHADO UNIDADE                          | EDINOGLEDE NERY DOS SANTOS / 1759148               |  |  |  |
| 12/04/2022           | DISTRIBUIÇÃO PARA AVALIAÇÃO<br>(MANUALMENTE) | TICIANA OSVALD RAMOS / 2130210                     |  |  |  |
| 12/04/2022           | AVALIADO AREA CONHECIMENTO                   | SIMONE SEIXAS DA CRUZ / 1636396                    |  |  |  |
| 12/04/2022           | AVALIADO PELO CONSULTOR                      | SIMONE SEIXAS DA CRUZ / 1636396                    |  |  |  |
| 12/04/2022           | AVALIADO AREA CONHECIMENTO                   | SIMONE SEIXAS DA CRUZ / 1636396                    |  |  |  |
| 12/04/2022           | AVALIADO AREA CONHECIMENTO                   | TICIANA OSVALD RAMOS / 2130210                     |  |  |  |
| 12/04/2022           | ENCAMINHADO UNIDADE                          | ADRIANA CRISTINA BOULHOCA SUEHIRO FRANCO / 1653054 |  |  |  |
| 12/04/2022           | AVALIADO CENTRO                              | FLAVIA CONCEICAO DOS SANTOS HENRIQUE / 1222940     |  |  |  |
| 12/04/2022           | EM ANDAMENTO                                 | ADRIANA CRISTINA BOULHOCA SUEHIRO FRANCO / 1653054 |  |  |  |

Relatório Emitido por: PALOMA DE SOUSA PINHO FREITAS

Esses prints com todos os dados listados anteriormente devem ser colados na parte do Anexo II – Formulário de Projetos e Planos (https://www.ufrb.edu.br/ppgci/components/com\_chronoforms5/chr onoforms/uploads/documentoproselpibex/20240318192608\_Formulrio \_\_\_\_\_\_\_de\_\_projetos\_e\_\_planos\_2024.doc) que solicita a comprovação de aprovação no Centro - Vide exemplo. **Destaco que a cada Edital há um formulário específico. Fiquem atentos(as)!!** 

arraste para o lado(>)

#### ANEXO II – FORMULÁRIO DE PROJETO E PLANOS

#### Edital PIBIC/PIBIC AF 01/2024

#### PROJETO DE PESQUISA

| Título do Projeto de Pesquisa          |  |
|----------------------------------------|--|
| Docente/Pesquisador Orientador         |  |
| SIAPE                                  |  |
| CPF do Orientador                      |  |
| Centro de Ensino                       |  |
| Área de Conhecimento                   |  |
| Número do Processo no Centro           |  |
| Vigência do Projeto de Pesquisa        |  |
| Número do Processo no <u>Comitê</u> de |  |
| Ética e Pesquisa (CEUA ou CEP)         |  |
| Número do Processo SisGen              |  |
| Link do Lattes Orientador              |  |

**RESUMO SIMPLES** (Em apenas um parágrafo com no máximo de 5000 caracteres, deixando claro principalmente os objetivos e a metodologia do projeto)

Palavras-chave (mínimo 3, máximo 5):

ANEXAR LOGO APÓS O RESUMO O DOCUMENTO DE COMPROVAÇÃO DE APROVAÇÃO DO PROJETO NO CENTRO DE EN SINO

(executar print da tela no sistema e colar como figura com tamanho reduzido suficiente para visualização e conferência do número do processo)

# arraste para o lado (>)

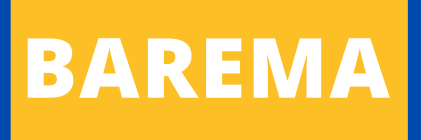

- Para o preenchimento do "BAREMA" no sistema SAPx disponibilizamos um documento em excel para te guiar antes de inserir no sistema.
- IMPORTANTE: Não se esqueça que deve pontuar apenas a QUANTIDADE de produções no período de 01/01/2019 a 31/12/2023 contidas no seu Currículo Lattes.
- Para contabilizar seu BAREMA considere o QUALIS CAPES 2017-2020 e informe no Formulário sua área de avaliação do CNPq (exemplo abaixo). Essa será a área utilizada pelo/a avaliador/a.

| Centro de Ensino             | Centro de Ciências da Saúde            |  |  |  |
|------------------------------|----------------------------------------|--|--|--|
| Área de Conhecimento         | Saúde Coletiva (CNPq – Saúde Coletiva) |  |  |  |
| Número do Processo no Centro | 23007.00010270/2020-04                 |  |  |  |
|                              | PVD172-2020                            |  |  |  |

## Link do BAREMA:

https://ufrb.edu.br/ppgci/component/chronoforms5/? chronoform=ver-prosel&id=1127)

arraste para o lado

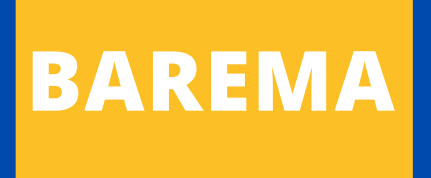

 No BAREMA também tem o local da área, veja que há uma seta indicando áreas de avaliação Qualis CAPES. Se você clicar na seta as opções são disponibilizadas e é só selecionar.

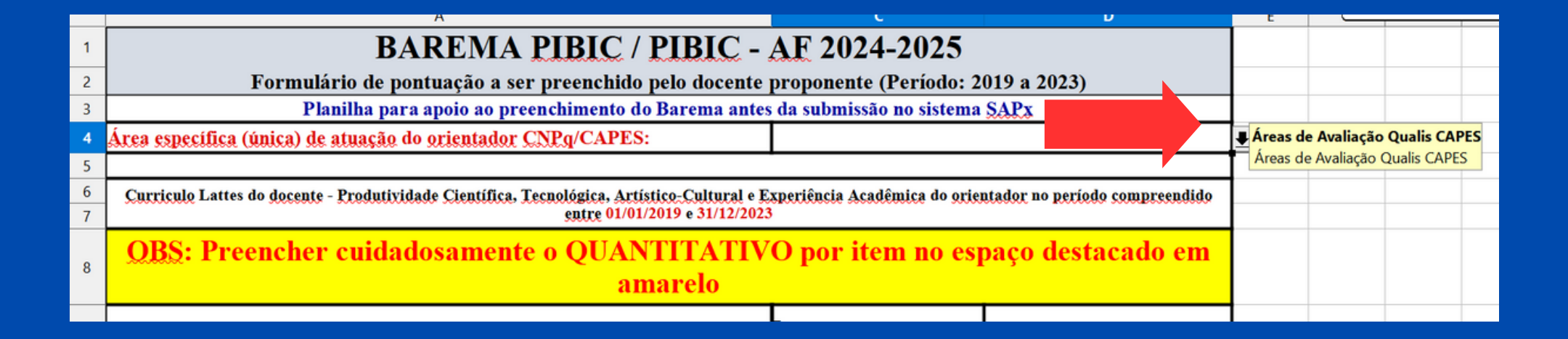

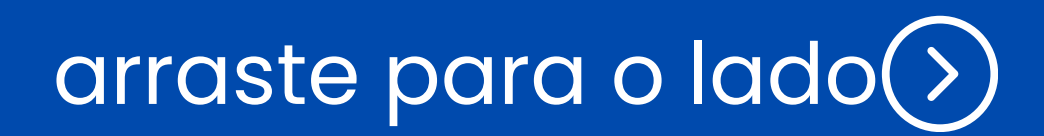

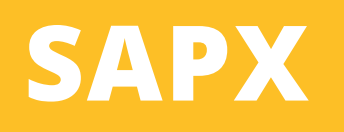

- O processo de inscrição/submissão é todo realizado no sistema SAPx
- LINK do SAPx 2024: <u>https://sapx.ufrb.edu.br/2024/</u>
- Coloque e-mail e senha e clique em ORIENTADOR.
  Logo em seguida, no canto superior esquerdo tem o item INSTRUÇÕES com um TUTORIAL BÁSICO.

| :: SAPx 2024 v1.1 ::                                                                                                    |                                                                                                    |                                                                   |  |  |  |  |  |
|----------------------------------------------------------------------------------------------------|----------------------------------------------------------------------------------------------------|-------------------------------------------------------------------|--|--|--|--|--|
| imail: paloma@ufrb.edu.br                                                                                                    | Senha: ••••••                                                                                                    | Orientador Gestor Administrador OK Esqueci a Senha   Esqueci o ID |  |  |  |  |  |
| Instruções<br>Cadastro Orientador<br>"Se você é orientador e<br>ainda não se cadastrou,<br>por favor, clique em (Cadastro de<br>Orientador) preencha a ficha e, ao<br>final, clique no disco para salvar. Em<br>seguida faça o login no topo desta<br>tela usando o seu email e senha<br>cadastrados anteriormente." | Tutorial Sapx 2024/25      Período de Inscrição: 18/03/2024 (00:01) até 12/04/2024 (23:59)      ORIENTADOR:      Ao entrar no site o primeiro passo é realizar o cadastro de orientador. Clique em cadastro de orientador e faça o seu cadastro preenchendo todos os campos. Ao concluir clicar no ícone de disco laranja e em seguida no ícone azul, no alto da página para salvar. Se você já se cadastrou no Edital 2022/2023, apenas confira seus dados em "Cadastro de orientador".      Ao entrar como orientador siga a sequência apresentada do lado esquerdo.      Cadastro do orientador      Preencher todos os dados solicitados. Verificar se todas as informações estão corretas, principalmente o Centro de Ensino de sua lotação (CCAAB) |                                                                   |  |  |  |  |  |
|                                                                                                    | <b>Cadastro do Projeto</b><br>Clique no arquivo em branco no topo;<br>Informar Título do Projeto, Coordenador, Área de conhecimento, se envolve pesquisa com humanos ou animais, número do processo de registro do<br>projeto no Centro, data de início da vigência do projeto de pesquisa, data de fim da vigência do projeto de pesquisa, número do processo no<br>Comitê de Ética e Pesquisa (CEUA ou CEP) (caso se aplique), Número do Processo SisGen (caso se aplique), palavras-chave e então salvar e atualizar;                                                                                                    |                                                                   |  |  |  |  |  |
|                                                                                                    |                                                                                                    |                                                                   |  |  |  |  |  |

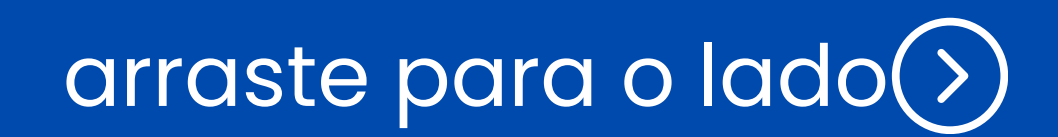

# ATENÇÃO:

- Confiram a data de vigência dos projetos, pois os mesmos precisam ter data de término compatível com o período contemplado pelo Edital (data final, no mínimo, 31/10/2025).
- Caso verifique que será necessário solicitar prorrogação, por favor, entre em contato com a gestão de pesquisa e pós-graduação (gpesquisa@ccs.ufrb.edu.br) indicando a necessidade e apontando o novo período previsto para término do projeto. É necessário encaminhar uma justificativa e o novo cronograma.